🖂 实验2 目标检测应用-图像主体检测

## 这 实验2 目标检测应用-图像主体检测

▲ 实验难度: 一般

- 实验摘要: 根据用户上传照片进行主体检测,实现图像裁剪或背景虚化等功能,可应用于含美图功能app等业务场景中。
- 💬 实验建议: 了解目标检测相关知识。
- ∅ 实验目标: 能够通过EasyDL对照片进行图像主体检测。

## 实验2目标检测应用-图像主体检测

- 1、目标检测应用-图像主体检测
- - 1.1、访问图像主体检测应用
- ٠

访问 https://ai.baidu.com/tech/imagerecognition/object\_detect, 然后单击功能演示:

| 图像主体检测<br>HARRENT-MODELSH, STANDARTER, STANDART, VIZONARD/H-1 H-2002 BRANK<br>H. J. PREAMONING LINANDING, HEF AT REASON AND HOLE TWO DARK<br>H. J. PREAMONING LINANDING, HEF AT REASON AND HOLE TWO DARK<br>H. J. PREAMONING LINANDING, HER AT REASON AND HOLE TWO DARK<br>H. J. PREAMONING LINANDING, HER AT REASON AND HOLE TWO DARK<br>H. J. PREAMONING LINANDING, HER AT REASON AND HOLE TWO DARK<br>H. J. PREAMONING LINANDING, HER AT REASON AND HOLE TWO DARK<br>H. J. PREAMONING LINANDING, HER AT REASON AND HOLE TWO DARK<br>H. J. PREAMONING LINANDING, HER AT REASON AND HOLE TWO DARK<br>H. J. PREAMONING LINANDING, HER AT REASON AND HOLE TWO DARK<br>H. J. PREAMONING LINANDING, HER AT REASON AND HOLE TWO DARK<br>H. J. PREAMONING LINANDING, HER AT REASON AND HOLE TWO DARK<br>H. J. PREAMONING LINANDING, HER AT REASON AND HOLE TWO DARK<br>H. J. PREAMONING LINANDING, HER AT REASON AND HOLE TWO DARK<br>H. J. PREAMONING LINANDING, HER AT REASON AND HOLE TWO DARK<br>H. J. PREAMONING LINANDING, HER AT REASON AND HOLE TWO DARK<br>H. J. PREAMONING LINANDING, HER AT REASON AND HOLE TWO DARK<br>H. J. PREAMONING LINANDING HER AT REASON AND HOLE TWO DARK<br>H. J. PREAMONING LINANDING HER AT REASON AND HOLE TWO DARK<br>H. J. PREAMONING LINANDING HER AT REASON AND HOLE TWO DARK<br>H. J. PREAMONING LINANDING HER AT REASON AND HOLE TWO DARK<br>H. J. PREAMONING LINANDING HER AT REASON AND HOLE TWO DARK<br>H. J. PREAMONING LINANDING HER AT REASON AND HOLE TWO DARK<br>H. J. PREAMONING LINANDING HER AT REASON AND HER AT REASON AND HOLE TWO DARK<br>H. J. PREAMONING HER AT REASON AND HER AT REASON AND HER AT | BARKEIAIREE | 开始能力 开至平台 行使杂用 生态合件 网络猫 开发运行学                                                                                                    | Q BUR HERK KOMAN |
|----------------------------------------------------------------------------------------------------|-------------|----------------------------------------------------------------------------------------------------|------------------|
|                                                                                                    |             | 图像主体检测                                                                                                    |                  |
|                                                                                                    |             | налицаточната и латочательная, и технологи прогодования в линие с положителя в линие с положителя в линие с пол<br>19. г. Линие положителя и получителя с положителя в линие с с положителя с положителя с положителя с положителя |                  |
|                                                                                                    |             | () agere (Talletones, Collens), consent) -                                                                                                    |                  |
|                                                                                                    |             | Datem Barton Palette                                                                                                    |                  |
|                                                                                                    |             |                                                                                                    |                  |

- -
- •
- •

## 1.2、图像单主体检测

选择任意示例图片,即可见到相应的识别结果。如单击第一张图片,即可见到图 片右上方显示图像主体位置参数,其距图片上边缘 339px,距图片左边缘 449px, 其图片主体宽度为 455px,高度 465px,同时在最右侧可以见到原始参数,如 log\_id 为唯一的 log id,用于问题定位,result 是图片识别的结果,width 表示定位位置 的长方形的宽度,top 表示定位位置的长方形左上顶点的垂直坐标,left 表示定 位位置的长方形左上顶点的水平坐标,height 表示定位位置的长方形的高度。

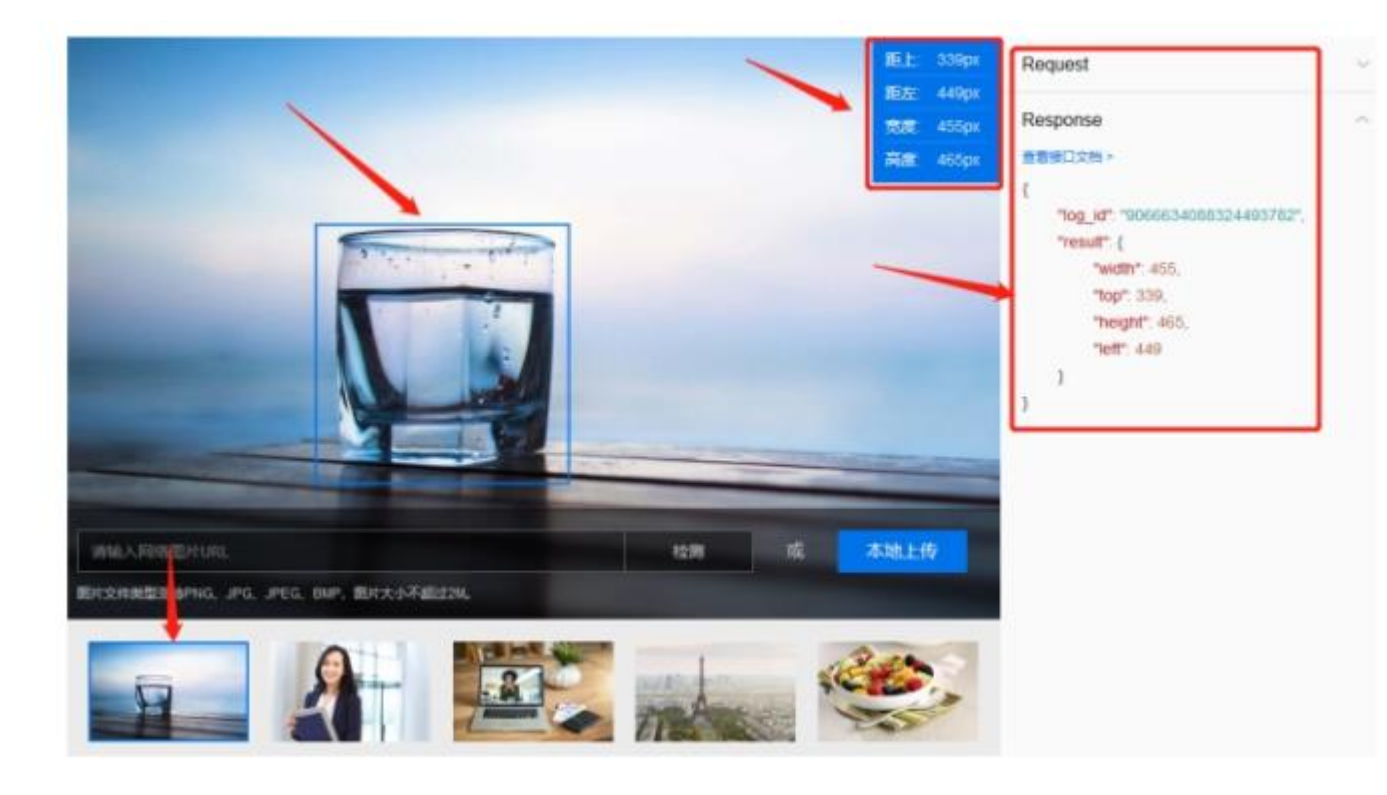

- •
- •
- •

1.3、图像多主体检测

•

在实际生活中,会经常遇到图片中有多个主体的情况,所以需要用到图像多主体 检测,使其检测出图片中多个主体的坐标位置,并给出主体的分类标签和标签的 置信度得分,鼠标单击"图像多主体检测",选择一张图片即可完成检测,将其在 照片中识别出的图片框出来。

•

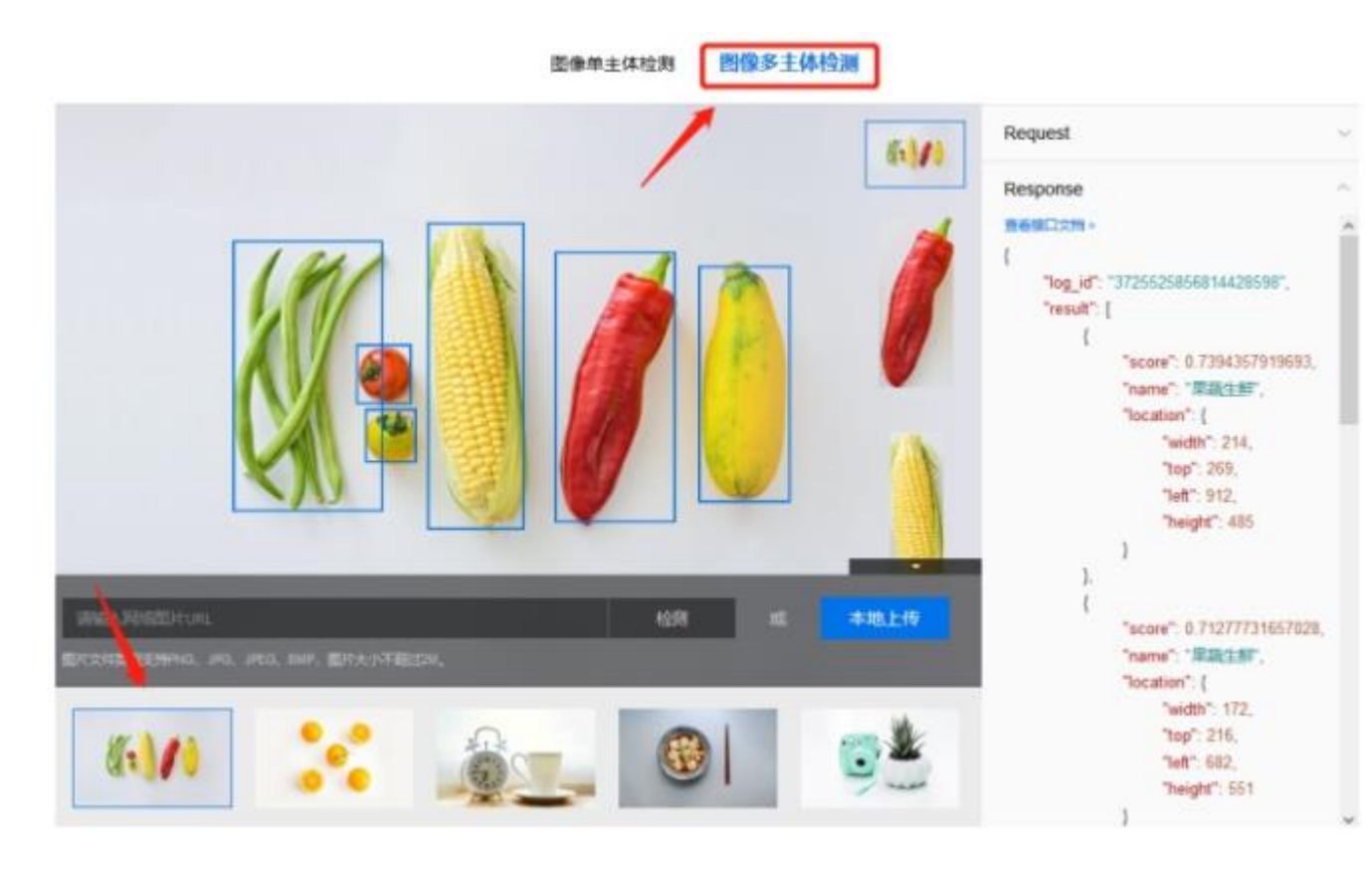

•

.

其右侧的还可以选择查看照片某个主体及参数的详细信息,相比图像单主体检测 多了标签置信度这一参数。

|                                                       | 応答名称: 単純生新<br>応告部信章: 0.74<br>死左: 912<br>死止: 269<br>充度: 214<br>西度: 435 |            | Request<br>Response<br>###ED2## -<br>{<br>"log_id": "3725525856814428598",<br>"lesult": [<br>{<br>"score": 0.7394357819693<br>"name": "######",<br>"location": [<br>"width": 214,<br>"top": 269,<br>"width": 214,<br>"top": 269,<br>"width": 214,<br>"top": 269,<br>"width": 485<br>} |
|-------------------------------------------------------|-----------------------------------------------------------------------|------------|----------------------------------------------------------------------------------------------------|
| INGARTERIUS.<br>Brizheberrika, jeg. jeg. kop. Brizheb | 128)<br>124,                                                          | it Alberto | ).<br>(<br>"score": 0.71277731657028,<br>"name": "#2574 %7",                                                                                                    |
| (i)/i)                                                | <u>ê</u> . (                                                          |            | "tecation": {<br>"width": 172,<br>"top": 216,<br>"left": 682,<br>"height": 551                                                                                                    |

•